# **RESEARCH APPLICATIONS** INFONETICA TRAINING 2025

Research & Innovation Team <u>research@stjames.ie</u>

# QUALITY IMPROVEMENT = QSID

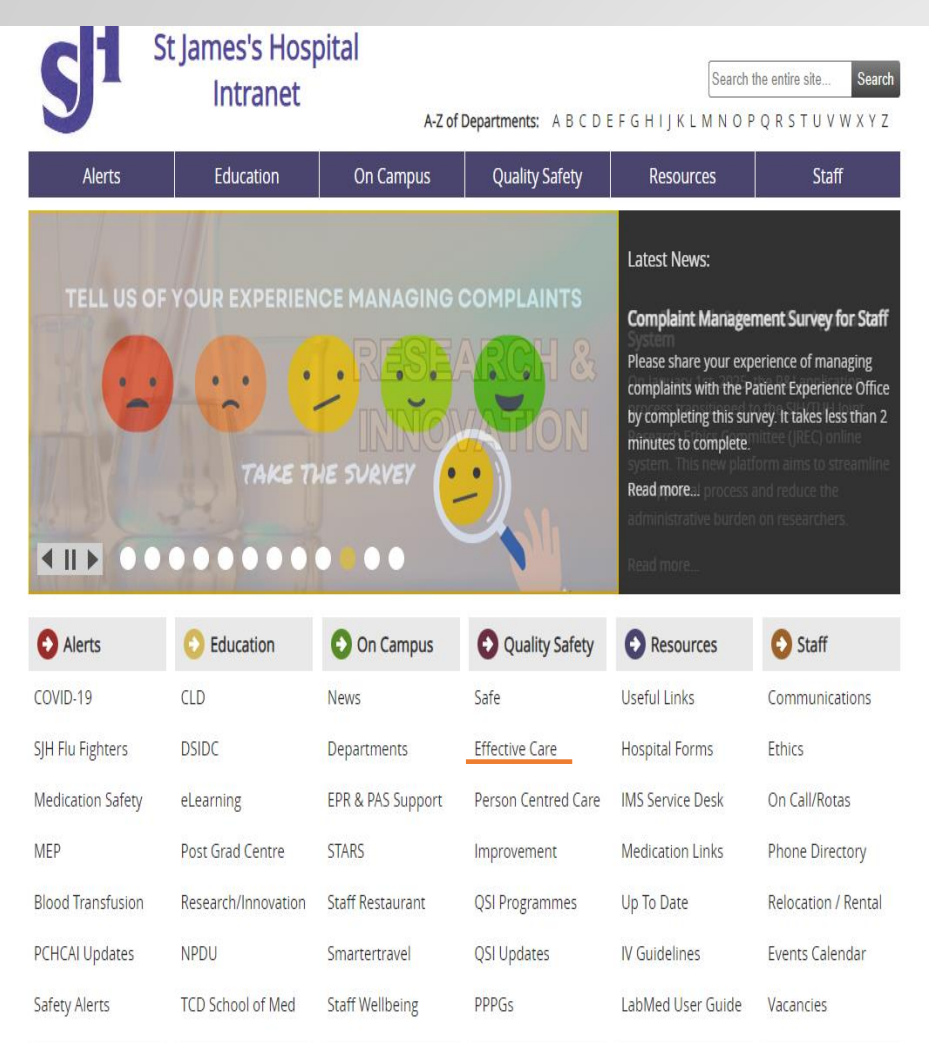

From August 2024 R&I no longer accepts Quality Improvement(QI) projects. They are instead registered with QSID, through the below link. Clinical Audit - St James's Hospital

Intranet Page  $\longrightarrow$  Quality Safety  $\longrightarrow$  Effective Care  $\longrightarrow$  Clinical Audit

**Clinical Audit** 

**Service Evaluation** 

**Usual Practice Study** 

## INTRODUCTION

To carry out research in St James's Hospital (SJH) researchers must be granted;

1. Ethical approval (from Joint Research Ethics Committee (JREC) or National Research Ethics Committee (NREC))

#### <u>AND</u>

2. Hospital approval via the Research & Innovation Office

R&I applications will now be submitted through Infonetica, the same platform as JREC applications. The R&I form will be a sub-form of the JREC form.

#### **Benefits:**

- The two forms are connected, i.e. your responses to questions in the JREC form will automatically populate duplicate questions in the R&I form.
- More streamlined application process
- Both forms are available in one location, both forms are available to external researchers outside SJH campus and questions duplicated across the forms auto-populate. Eg: DPIA

# **APPLICATION PATHWAYS – WHAT DOES THIS MEAN?**

### PATHWAY I

 Use this pathway when you are applying for <u>BOTH</u> JREC and R&I approval.

## PATHWAY 2

- Use this pathway for Clinical Trials, Medical Device Trial, SJH Staff
   Studies or Clinical Trials involving Ionizing radiation that have
   EXTERNAL ETHICAL APPROVAL (NREC / CTIS / University Ethics)
- Pathway 2 bypasses the JREC application and allows you to upload your NREC or CTIS approval letter. Examples of pathway 2 applications include:
- Any regulated clinical/medical device where ethical approval is being sought from **NREC or CTIS**
- Any study where the participants are **staff only,** and university ethics has been granted
- Multi-site Clinical Trials involving ionizing radiation, where one site has already received ethical approval

# **TYPE OF STUDIES UNDER BOTH PATHWAYS**

## PATHWAY I

- Retrospective Chart Review
- Observational Research Study
- Translational Research Study
- Device Trial Not subject to Medical Device Regulation
- Randomised Controlled Trial
- Pilot Study
- Feasibility Study
- Hospital Staff Survey/Questionnaire, without ethics approval
- Hospital Staff Interviews/Focus Groups

- Hospital Staff ANONYMOUS
   Survey/Questionnaire, without ethics approval
- Patient Survey/Questionnaire
- Patient Interviews/Focus Groups
- Patient ANONYMOUS Survey/Questionnaire
- Case Study (including 5 or more patients)
- Innovation Project e.g. Consultant
   Spark/Innovation Fund
- Systematic Review

## PATHWAY 2

- Clinical Trial
- Medical Device Trial
- Clinical Trials involving Ionizing radiation
- Case Study (Less than 5 Patients)

# Where to find the application form ?

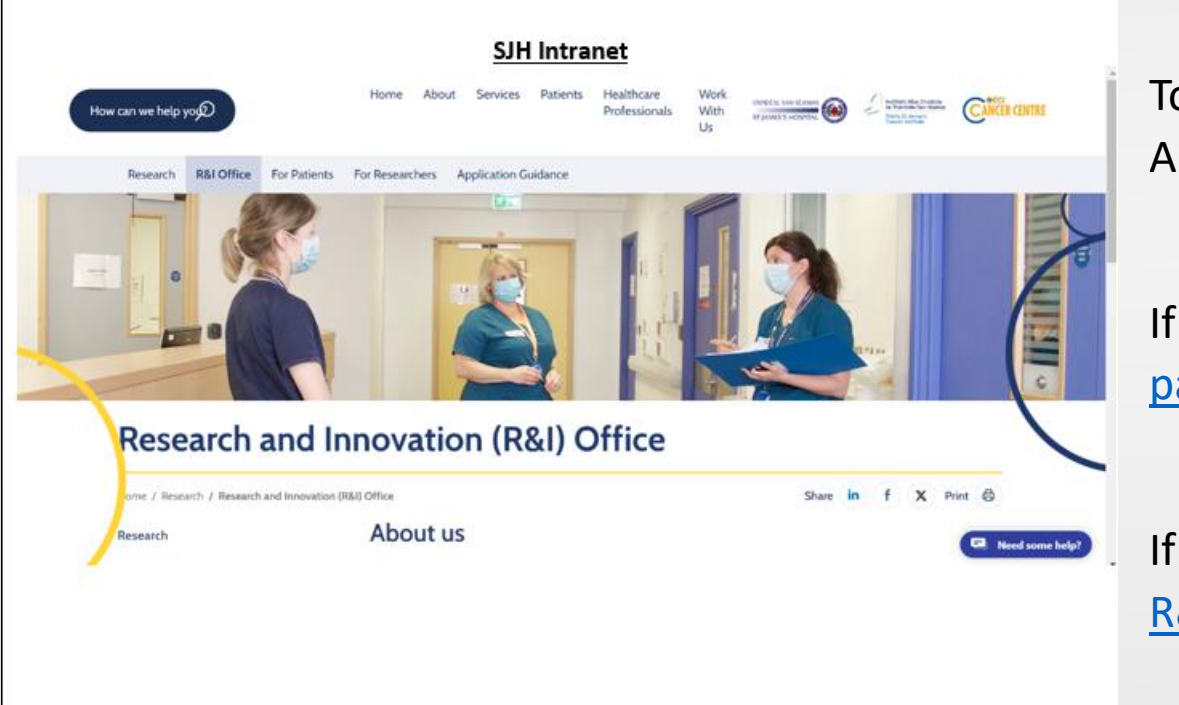

To get started with an R&I application, you can click the R&I Application Form link.

If you are SJH staff, the form is available on <u>The R&I Intranet</u> page

If you are not SJH Staff, the application is available on the public R&I website.

#### Research Ethics Applications Help -

#### Please read the following before proceeding:

Please only use the browser **Chrome** to access this review portal.

The system has the following functions:

#### 1. Research Ethics review:

- For new studies: select "Research-Main Application Form".
- For previously reviewed studies: select "Research-Previously Reviewed Study-Research Registration Form".
- ${\ensuremath{\,\cdot\,}}$  Register the study and you will be able to submit an amendment or report.

#### 2. Registration of research taking place in TUH:

• For new studies: select "Research-Main Application Form".

• For previously reviewed studies: select "Research-Previously Reviewed Study-Research Registration Form".

#### 3. Clinical Audit/Service Evaluation/Quality Improvement Initiative:

• TWO PATHWAYS:

.

• TUH ONLY - for studies taking place in TUH. Clinical Audit submitted to Sinead Palmer and Service Evaluation/Quality Improvement Initiative sent to Mary Hickey.

Log in

• SJH ONLY - Letter requests only: select "Non-research: Clinical Audit/Service Evaluation/Quality Improvement Initiative registration"

#### 4. Registration of Innovation Ideas and Projects in TUH

- ${\mbox{ \bullet}}$  for new ideas or projects select 'Innovation' under Create Project
- Please link with innovation to discuss your idea/proposal prior to submission (innovation@tuh.ie)

Please use the login button to the right (top of page) when you are ready to proceed.

Select 'Create  $\ensuremath{\mathsf{Project}}'$  to begin your application.

To log in or create an account, click 'log in' in the top right corner

https://sjh-tuh.forms.ethicalreviewmanager.com/Account/Login

### Log in or Register as a New User

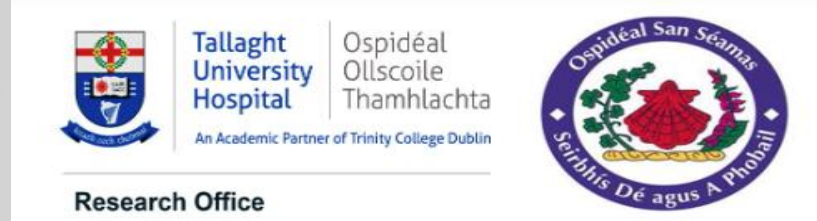

#### St James's Hospital/Tallaght University Hospital Joint Research Ethics Committee

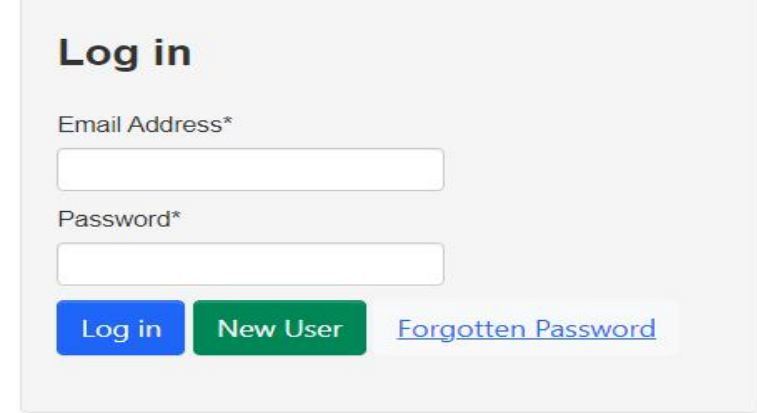

### Logging in

If you have already used Infonetica to submit an ethics application, you will already have an account (you can use the 'forgot password' function to reset this if needed).

If you are a new user, select 'register' to create a new account on Infonetica – PLEASE REGISTER USING YOUR SJH/TCD/TUH/INSTITUTIONAL EMAILS.

When you have provided your details and registered your account, you will receive an email inviting you to verify your account.

| Rese          | earch Eth            | ics Applica                | ations | Work Area Con   | tacts Help <del>-</del> |        | •                | Beta Test Mo | ode               |
|---------------|----------------------|----------------------------|--------|-----------------|-------------------------|--------|------------------|--------------|-------------------|
| reate Folder  | Delete Folder        | <b>O</b><br>Create Project | W      | ork Area        | а                       |        |                  |              |                   |
| 0             | P                    | <b>↔</b>                   | Noti   | fications       | Signatures              | Т      | ransfers         | 9            | Shared            |
| elete Project | Duplicate<br>Project | Wove Project               |        | 15              |                         | 0      |                  | 0            | 0                 |
| Transfer      |                      |                            | Pro    | jects           |                         |        |                  |              |                   |
|               |                      |                            | Searc  | h Projects      |                         |        |                  |              | ]                 |
|               |                      |                            |        | Project Title   | Project I               | D 🔻 Ow | ner              | Å            | Date Created      |
|               |                      |                            | >      | Test 18.09.2024 | 4 4631                  | Ms E   | Danielle Keane K | (eane        | 18.Sep.2024 11:24 |
|               |                      |                            | >      | Test 03092024   | 4610                    | Ms E   | )anielle Keane K | (eane        | 03.Sep.2024 12:05 |
|               |                      |                            | >      | TEST 2 310720   | 24 4568                 | Ms E   | )anielle Keane k | (eane        | 31.Jul.2024 13:13 |
|               |                      |                            | >      | TEST 310724     | 4567                    | Ms E   | Danielle Keane K | (eane        | 31.Jul.2024 13:09 |

Once logged in, you will be in the Work Area.

In the work area you can:

- Create application forms
- View submitted forms
- Review forms that have been returned to you for further information, clarification of details, or with comments from reviewers.
- Share your forms with co-investigators

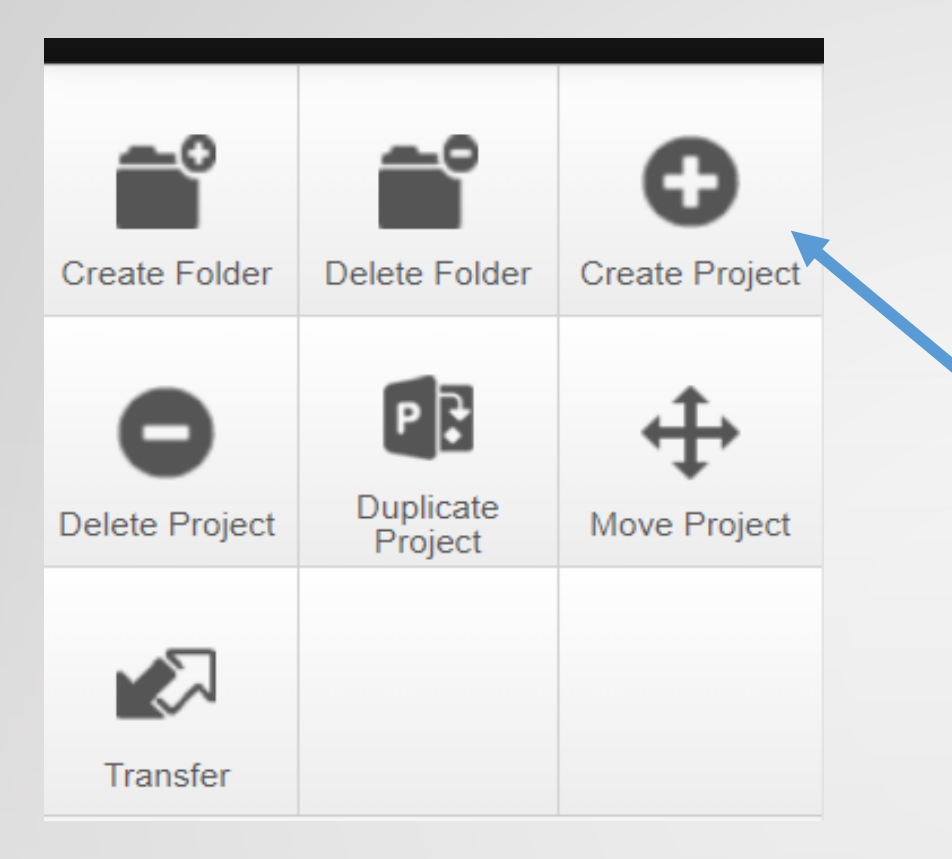

To create an application form, click 'create project' in the left pane.

A dialog box will open.

| Create Project                          |   |        | $\times$ |
|-----------------------------------------|---|--------|----------|
| Project Title* (Max 200 characters)     |   |        |          |
| Test Project                            |   |        |          |
| Form*                                   |   |        |          |
| Please select                           | ~ |        |          |
| Centre*                                 |   |        |          |
| Ethics Committee - St James's Hospita 🗸 |   |        |          |
|                                         |   |        |          |
|                                         |   | Create | Close    |

| Create Project                                                                                      |        | $\times$ |
|----------------------------------------------------------------------------------------------------|--------|----------|
| Project Title* (Max 200 characters)                                                                 |        |          |
| Trail Project-1                                                                                     |        |          |
| Form*                                                                                               |        |          |
| Please select 🗸                                                                                     |        |          |
| Please select                                                                                       |        |          |
| Pathway 2: External Ethical Approval For Staff Studies & Regulated Clinical & Device Trials R&I App |        |          |
| Research - Previously JREC Approved - Research registration Form                                    |        |          |
| Research - SJH/TUH Research Registration and JREC Form                                              |        |          |
| SJH ONLY -Clinical Audit/Quality Improvement/Service Evaluation                                     |        |          |
| TUH Innovation                                                                                      |        |          |
| TUH ONLY - Clinical Audit/Quality Improvement Initiative/Service Evaluation                         | Create | Close    |

1) Input your project title.

2) Select the form you wish to complete from the drop-down box.

- If your study requires **BOTH** JREC application and an R&I application you must select 'SJH/TUH Research Registration and JREC Form'. This will open the JREC form.
- The JREC application form must be completed <u>and</u> submitted before an R&I application form can be created as a <u>Sub Form</u> linked to your JREC submission. The R&I sub form is called Pathway 1: SJH R&I Application Form Clinical Research
- Some information provided in the JREC application form will automatically populate the R&I application form.
- If you are applying for R&I approval for a Clinical Trial, Regulated Medical Device trial that has external ethical approval e.g., NREC or CTIS **OR** a Clinical Trial involving Ionizing radiation & Staff Study that has external ethical approval, e.g., university ethics, you must select 'Pathway 2: External Ethical Approval For Staff Studies & Regulated Clinical & Device Trials R&I App
- 3) **Centre:** Select 'Ethics Committee St James's Hospital/ Tallaght University Hospital.
- 4) Press 'Create'.
- 5) Please note that if you are applying from SJH, some of the drop-down options do not apply

# PATHWAY I

How to create an application for projects that require **both** JREC and R&I approval

#### **R&I** Application Pathway 1: Applying for JREC and R&I approval (Non-Clinical Trial/Medical Device Trials)

There are two parts:

- 1) Complete **and** submit your JREC application.
- 2) Once the JREC application is **fully submitted** the R&I application can be created as a sub form.

| Project Comparison Comparison Com | Cations Work Area Co<br>Test Project<br>Printed Tree<br>Test Project<br>Test Project<br>Test Project | ontacts Help • • • • • • • • • • • • • • • • • • • | optimation and | Beta Te<br>JFEC: Form | st Mode     |                |
|----------------------------------------------------------------------------------------------------|----------------------------------------------------------------------------------------------------|----------------------------------------------------|----------------|-----------------------|-------------|----------------|
| View as PDF Correspond                                                                                                    | Action Required on For                                                                               | m                                                  | Status         |                       | Review      | Reference      |
|                                                                                                    | Navigation                                                                                           | Documenta S                                        | lignatures     | Collaborators         | Submissions | Correspondence |
|                                                                                                    | Form<br>Rese                                                                                         | Create Su<br>Form                                  | thics          | Applic                | ati         |                |
|                                                                                                    | Completeness<br>Check                                                                                | Auto Subn                                          | nit            | Refresh               |             |                |
|                                                                                                    | View as PDF                                                                                          | Correspor                                          | nd             |                       |             |                |

1) To create a sub-form, click the 'Create Sub Form' button in the left navigation pane.

| Create Subform                                                                                                    | $\times$ |
|----------------------------------------------------------------------------------------------------|----------|
| Select the sub-form that you would like to apply to this form Pathway 1: SJH R&I Application Form Clinical Researe Centre Ethics Committee - St James': |          |
| Create                                                                                                    | Close    |

- 2) Then select 'Pathway 1: SJH R&I Application Form Clinical Research'.
- 3) **Centre**: Select 'Ethics Committee St James's Hospital/ Tallaght University Hospital.
- 4) Click 'Create'

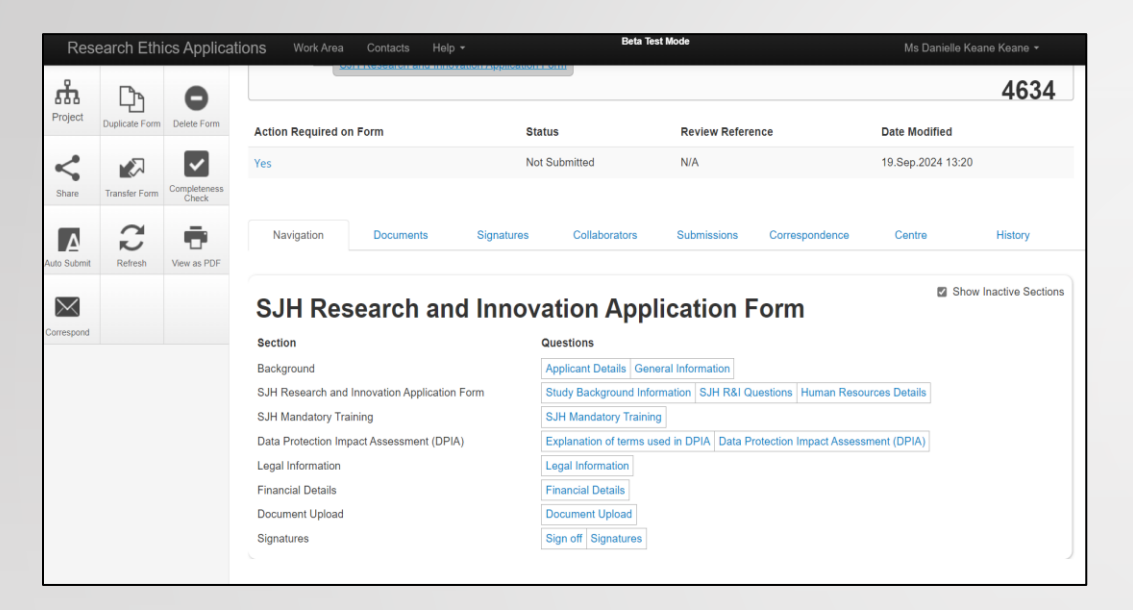

#### Starting your application

The R&I application form will appear as follows.

The sections to be completed are denoted by the **blue font**.

Many sections will have automatically populated with data from your JREC application.

To begin completing the form, select applicant details and use the 'Next Page' buttons to navigate through the application form.

The form questions are explained in more detail in the **guidance document** and by clicking on the **information icons** (1) throughout the form.

| Rese                  | earch Eth | ics Applica   | tions Work Area Contacts Help + Beta Test Mode Ms Danielle Keane Keane +                                                                                          |
|-----------------------|-----------|---------------|----------------------------------------------------------------------------------------------------|
| ۲                     | ۲         | 1             |                                                                                                    |
| Previous              | Next      | Navigate      | Signatures O                                                                                                    |
| View as PDF           | Documents | Signatures    | Applicant Signature                                                                                                    |
| Save                  | Share     | Collaborators | Sign                                                                                                    |
| V                     |           |               | Important Note                                                                                                    |
| Completeness<br>Check |           |               | The applicant and Principal Investigator (PI) should not be the same person. For non clinical trial studies a hospital consultant, ADON or manager can act as PI. |
|                       |           |               | The Principal Investigator must be a SJH employee (i.e. have a SJH e-mail address and personnel number).                                                          |
|                       |           |               | In multisite studies a SJH clinician (as described above), involved in this study, can act as the local PI.                                                       |
|                       |           |               | Principle Investigator signature                                                                                                    |
|                       |           |               | Request Signature Sign                                                                                                    |

#### Submitting your application

Once you have completed all the sections, you will be invited to sign off and submit your application form by adding your signature. Your signature is your email and Infonetica password.

If this is the first time you have submitted this R&I application, your PI will also be required to sign off on the application. You must request your PIs signature, as you did for your ethics application.

NOTE: The R&I application form will not be submitted until the PI has provided a signature.

# PATHWAY 2

How to create an application for projects that have external ethical approval but require R&I approval

#### **R&I** Application Pathway 2: External Ethical Approval for SJH (ONLY) Staff Studies & Regulated Clinical & Device Trials

Trials that have ethical approval from the National Research Ethics Committee (NREC) or CTIS, still require R&I approval. This application can be submitted while NREC/CTIS approval is pending.

| Rese                       | earch Ethi           | ics Applica    | ations     | Work Area C      | ontacts Help <del>-</del> |        |           | Beta Tes | t Mode |       |
|----------------------------|----------------------|----------------|------------|------------------|---------------------------|--------|-----------|----------|--------|-------|
| Create Folder              | Delete Folder        | Create Project | Wo         | ork Are          | 59                        |        |           |          |        |       |
| <b>O</b><br>Delete Project | Duplicate<br>Project | Move Project   | Notif      | ications<br>15   | Signatures                | 0      | Transfers | 0        | Shared | 0     |
| Transfer                   |                      |                | Proj       | ects             |                           |        |           |          |        |       |
| Crea                       | ate Pr               | oject          |            |                  |                           |        |           |          |        | ×     |
| Project                    | t Title* (Ma         | ix 200 chara   | acters)    |                  |                           |        |           |          |        |       |
| PATH                       | WAY 2 APF            | PLICATION      | FORM       |                  |                           |        |           |          |        |       |
| Form*                      |                      |                |            |                  |                           |        |           |          |        |       |
| Pathy                      | way 2: SJH           | R&I Regula     | ted Clinic | al & Device Tria | als R&I Applicatio        | n Form | ~         |          |        |       |
| Centre<br>Ethics           | *<br>s Committe      | e - St Jame    | s's Hospit | ~                |                           |        |           |          |        |       |
|                            |                      |                |            |                  |                           |        |           |          | Create | Close |

From the work area, select '**Create Project**' in the navigation pane on the left.

Form: If you are applying for R&I approval for a Clinical Trial or Regulated Device with NREC/CTIS approval or pending approval, Clinical Trial involving Ionizing radiation or a staff study that has been granted university ethics, you must select 'Pathway 2: External Ethical Approval For Staff Studies & Regulated Clinical & Device Trials R&I App'

**Centre**: You must select 'Ethics Committee – St James's Hospital/ Tallaght University Hospital.

Select 'Create'.

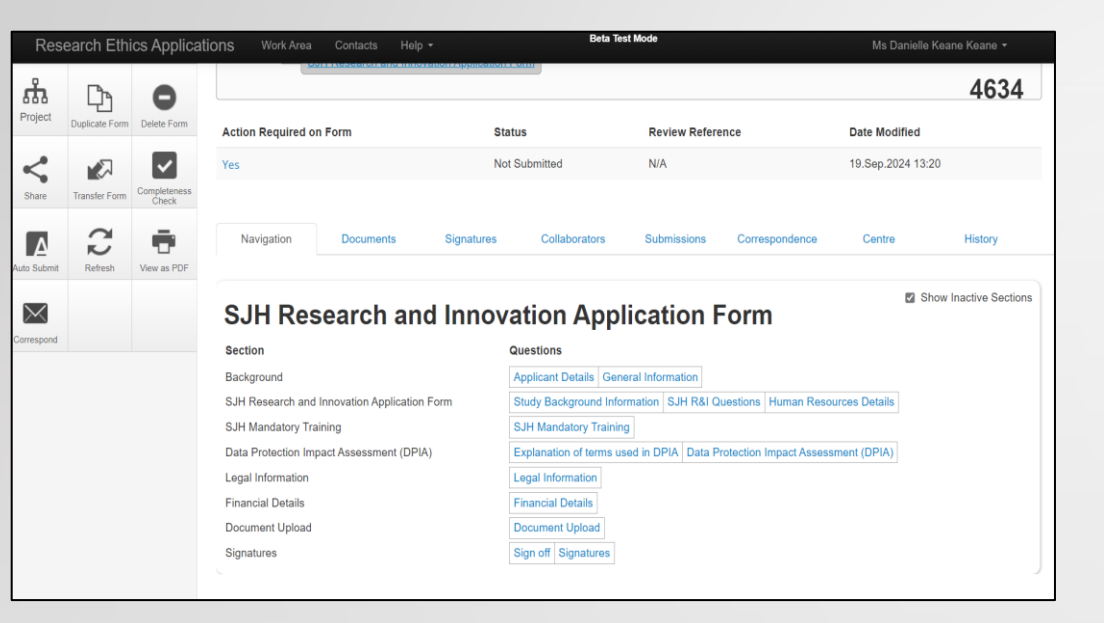

### Starting your application

Once created, the R&I application form will appear as follows.

The sections to be completed are denoted by the **blue font**.

To begin completing the form, select applicant details and use the 'Next Page' buttons to navigate through the application form.

The form questions are explained in more detail in the **guidance document** and by clicking on the information icons 1 throughout the form.

| Rese                  | arch Eth  | ics Applica  | t <mark>ions Work Area Contacts Help + Beta Test Mode</mark> Ms Danielle Keane                                                                                | Keane <del>+</del> |
|-----------------------|-----------|--------------|----------------------------------------------------------------------------------------------------|--------------------|
| Ì                     | ۲         | 1            |                                                                                                    |                    |
| Previous              | Next      | Navigate     | Signatures                                                                                                    | 0                  |
| View as PDF           | Documents | Signatures   | Applicant Signature                                                                                                    |                    |
|                       | <         | 1            | Sign                                                                                                    |                    |
| Save                  | Share     | Conaporators | Important Note                                                                                                    |                    |
| Completeness<br>Check |           |              | The applicant and Principal Investigator (PI) should not be the same person. For non clinical trial studies a hospital con:<br>ADON or manager can act as PI. | sultant,           |
|                       |           |              | The Principal Investigator must be a SJH employee (i.e. have a SJH e-mail address and personnel number).                                                      |                    |
|                       |           |              | In multisite studies a SJH clinician (as described above), involved in this study, can act as the local PI.                                                   |                    |
|                       |           |              | Principle Investigator signature                                                                                                    |                    |
|                       |           |              | Request Signature Sign                                                                                                    |                    |

#### Submitting your application

Once you have completed all the sections, you will be invited to sign off and submit your application form by adding your signature.

Your signature is your email and Infonetica password.

If this is the first time you have submitted this R&I application, your PI will also be required to sign off on the application. You must request your PIs signature.

### NOTE: The R&I application form will not be submitted until the PI has provided a signature. This is a very important step.

You must request your PIs signature using the email associated with their Infonetica account.

# ACTIONS

| Project ID: 471           | 0                             |                                   |                               |                    |                            |
|---------------------------|-------------------------------|-----------------------------------|-------------------------------|--------------------|----------------------------|
| Submission Nu             | mber: 3920:                   |                                   |                               |                    |                            |
| Submission Dat            | te: 07.Nov.2024 12:20         |                                   |                               |                    |                            |
|                           |                               |                                   |                               |                    |                            |
| Dear Danielle K           | eane,                         |                                   |                               |                    |                            |
| The SJH R&I O             | ffice has reviewed you        | r R&I application                 | and further information       | on is required     | 1.                         |
| The following co          | omments were made:            |                                   |                               |                    |                            |
| 0                         | Title                         |                                   |                               |                    |                            |
| 2.1.2 Full Trial          | Title                         |                                   | spelling                      |                    |                            |
| Please select the         | e Class 1 sub class           | •                                 | test comment                  |                    |                            |
| 1                         |                               |                                   |                               |                    |                            |
|                           |                               |                                   |                               |                    |                            |
| Please resubmit           | t once all comments h         | ave been address                  | ed.                           |                    |                            |
| Link: https://SJF         | I-TUH.forms.ethicalrey        | viewmanager.com                   | /ProjectView/Index/4          | 710                |                            |
|                           |                               |                                   |                               |                    |                            |
| Kind regards,             |                               |                                   |                               |                    |                            |
| SIH R&I Offic             | e                             |                                   |                               |                    |                            |
| 5011 1111 01110           |                               |                                   |                               |                    |                            |
|                           |                               |                                   |                               |                    |                            |
| Кезеагон Ешноз Аррис      | auona non area contacta nen   |                                   |                               |                    | WIS COLLEGE REGILE ROUTE * |
| n 2 ~                     | Test Pathway 2 071            | 112024                            |                               |                    | 4710                       |
| Project Reviewer Share    |                               |                                   |                               |                    |                            |
|                           | Project Tree                  |                                   |                               |                    |                            |
|                           |                               |                                   |                               |                    |                            |
| Check Auto Submit Refresh | Test Pathway 2 07112024       |                                   |                               |                    |                            |
|                           | SJH Regulated Clinical & Devi | ice Trials R&I Application Form   |                               |                    |                            |
| Aew as PDF Correspond     |                               |                                   |                               |                    |                            |
|                           | Action Required on Form       | Status                            | B                             | eview Reference    | Date Modified              |
|                           |                               | C III DALOFF                      |                               |                    | 07.N                       |
|                           | Yes                           | Sort R&I Onice requires further i | aormanon 2                    | UZ4-TEOV -39243924 | U7.NOV.2024-13:17          |
|                           |                               |                                   |                               |                    |                            |
|                           | Navigation Documents          | Signatures Collabora              | tors Submissions Corresponder | nce Centre         | History                    |
|                           |                               |                                   |                               |                    |                            |
|                           |                               |                                   |                               |                    | P Show Inactive Sections   |

SJH Regulated Clinical & Device Trials R&I Application Form

| ection                             | Questions                                  |                      |                      |                             |                                              |                    |                                       |
|------------------------------------|--------------------------------------------|----------------------|----------------------|-----------------------------|----------------------------------------------|--------------------|---------------------------------------|
| oplicant Details                   | Applicant Details                          |                      |                      |                             |                                              |                    |                                       |
| JH Research<br>egistration         | Study Background Informat                  | ion Human R          | esources             |                             |                                              |                    |                                       |
| inical Trial & Studies<br>ontracts | Clinical Trial/Clinical Study<br>Agreement | Legal<br>Information | Financial<br>Details | Regulatory<br>Documentation | Site Specific Assessment/Site<br>Suitability | Data<br>Protection | Miscellaneous<br>Agreements/Contracts |
| onatures                           | Signatures                                 |                      |                      |                             |                                              |                    |                                       |

## **Further Information Required**

When you have submitted your application, it is possible that a reviewer may request further information or leave comments to be addressed.

When this happens, you will receive an email inviting you to address this request by following the link.

When an action on the form is required from the applicant, such as further information, this will also appear on your Infonetica account when you click on the application.

**<u>Tip</u>**: You can also use this area to check the status of your application!

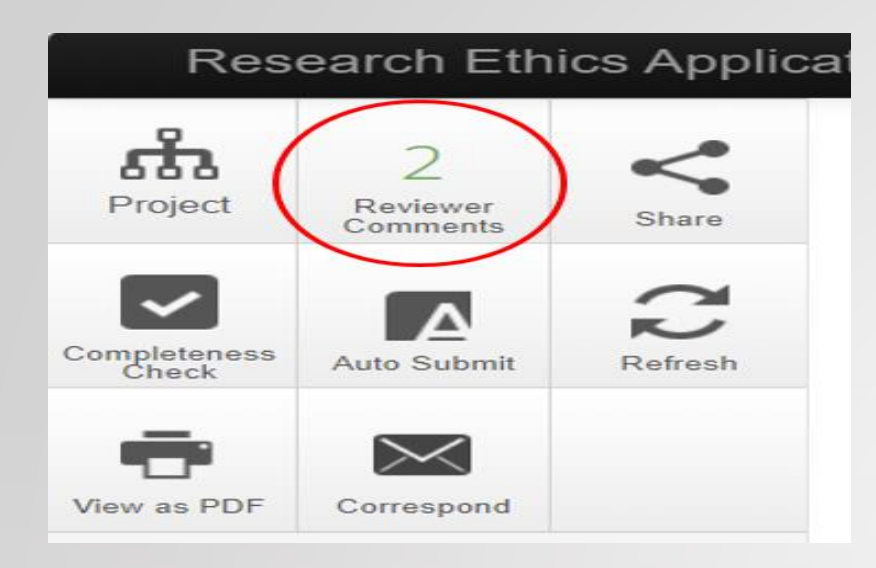

# **Addressing Review Comments**

Reviewer comments will appear in your action pane on the left side of your screen.

Click 'reviewer comments' to open a dialog box containing all comments on your application.

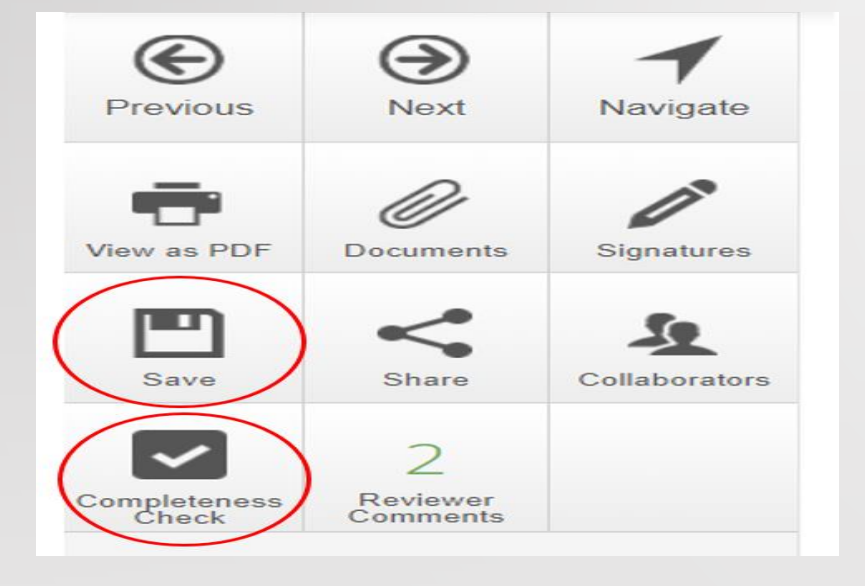

Use this dialog box to click on a comment and address it. Please address **ALL comments** before resubmitting your application.

While you are addressing comments, ensure that you save all the changes that you make.

When you have addressed all comments, resubmit your application for review.

| Project    | 3<br>Reviewer<br>Comments | Save State | Test Pathway 2 (                                                | 07112024              |                  |               |             |                                      |        |                              | 4710 |
|------------|---------------------------|------------|-----------------------------------------------------------------|-----------------------|------------------|---------------|-------------|--------------------------------------|--------|------------------------------|------|
| Tew as PDF | Correspond                |            | Project Tree  Test Pathway 2 07112024  Silt Regulated Cirical 8 | Device Trials R& Appl | ication Form     |               |             |                                      |        |                              |      |
|            |                           |            | Action Required on Form                                         |                       | Status           |               |             | Review Reference                     |        | Date Modified                |      |
|            |                           | _          | No Nevigation                                                   | Documents             | Resubmitted to 5 | Collaborators | Submissions | 2024-Nov -38253825<br>Correspondence | Centre | 07 Nov 2024 13 35<br>History | _    |
|            |                           |            | Search correspondence                                           | New                   | Correspondence   |               |             |                                      |        |                              |      |
|            |                           |            | User                                                            | 0 Date                |                  | ) Message     | 2           |                                      | 1      | Attachment                   |      |
|            |                           |            | Review user                                                     | 07.Nev.2024           |                  | Corresponden  | ce Test     |                                      |        | Ø                            | _    |
|            |                           |            | Showing 1 to 1 of 1 entries                                     |                       |                  |               |             |                                      |        | First Previous 1             | Next |

| Correspondence Message                                |          | Х     |
|-------------------------------------------------------|----------|-------|
| Date 07.Nov.2024 2:25 PM                              |          |       |
| Correspondence Test                                   |          |       |
| Attachment Name                                       | Download |       |
| DSA- Data Sharing AgreementTemplate_V4_22Aug2023.docx | Download |       |
|                                                       |          |       |
|                                                       |          | Close |

## **New Correspondence**

Documents uploaded as part of an application are also reviewed as part of the approval process. Reviewers can leave feedback and comments on documents.

This feedback is returned to the applicant in the form of a 'correspondence' within Infonetica i.e. message within the system.

Download the document and address the feedback and all comments.

Re-upload the **<u>updated documents</u>** as a 'new correspondence'.

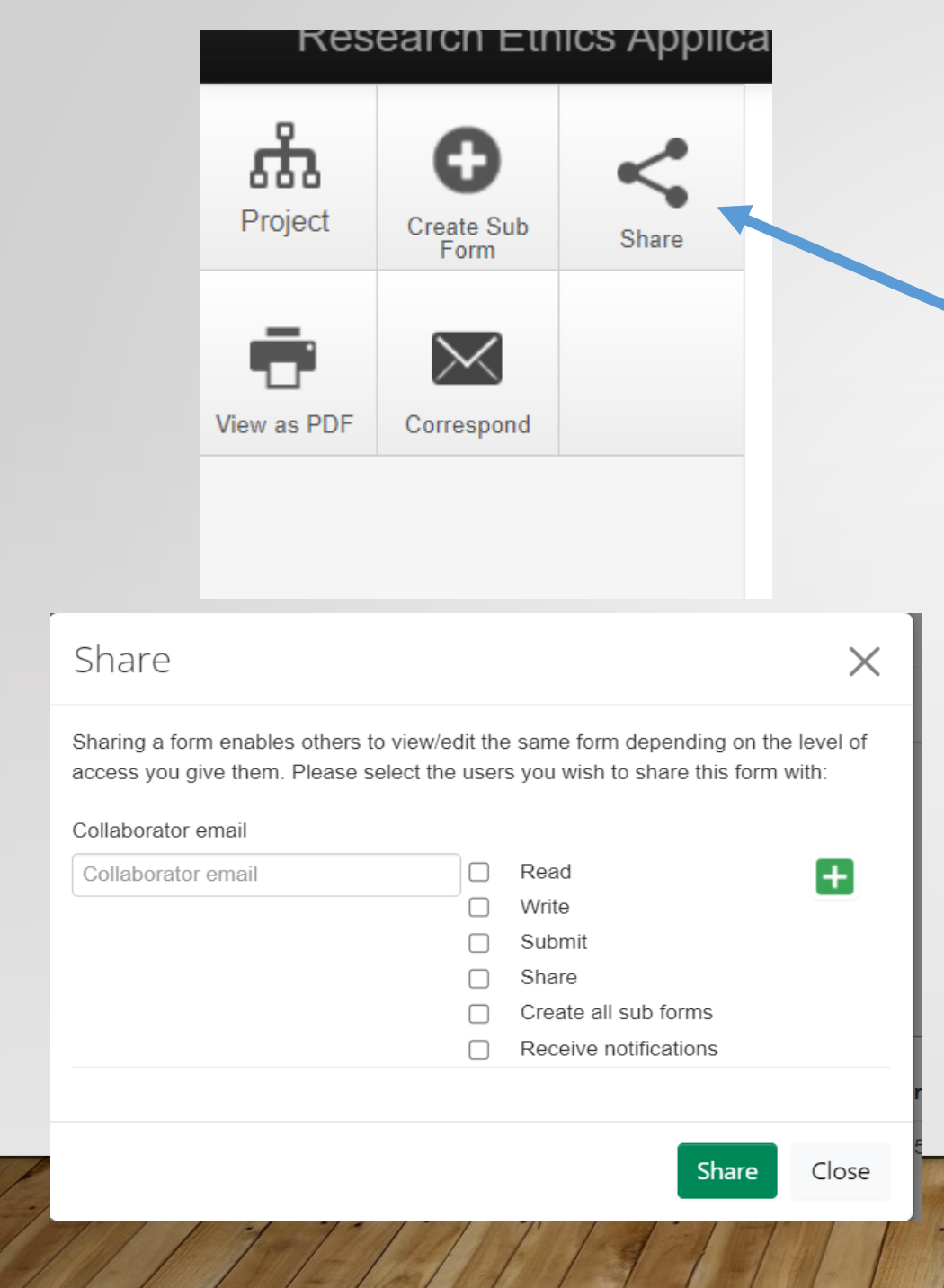

# **Sharing your Application Form**

Applicants can share the R&I application with their team at any phase of the study.

Click '**share**' from the navigation pane on the left to open a dialog box containing options to enter the collaborator email and level of access to provide.

When sharing a form you can enable others to **view/edit** the same form depending on the **level of access** you give them.

Use the dialog box to enter the information and click share.

Note: the application can only be shared with registered Infonetica users.

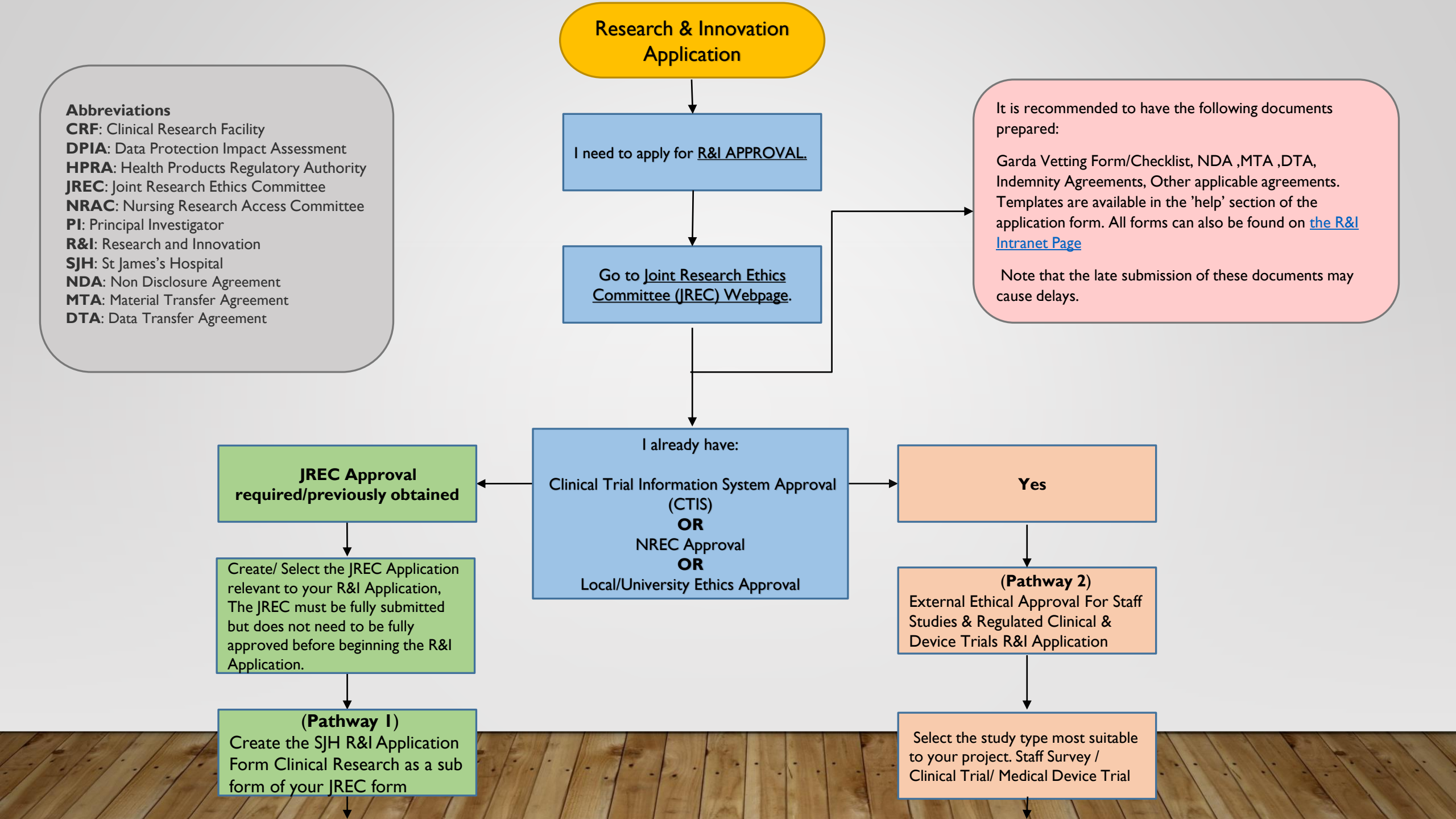

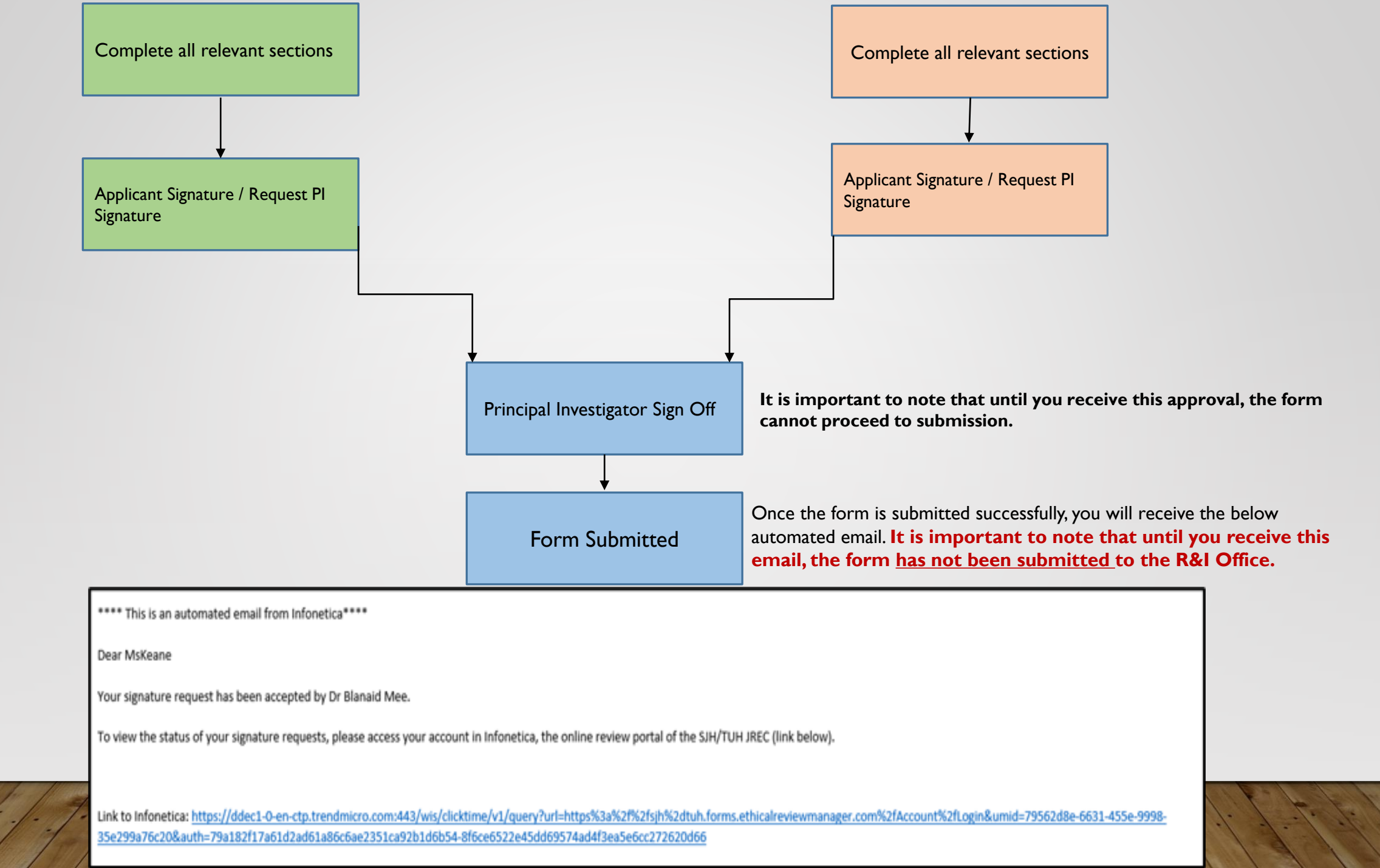

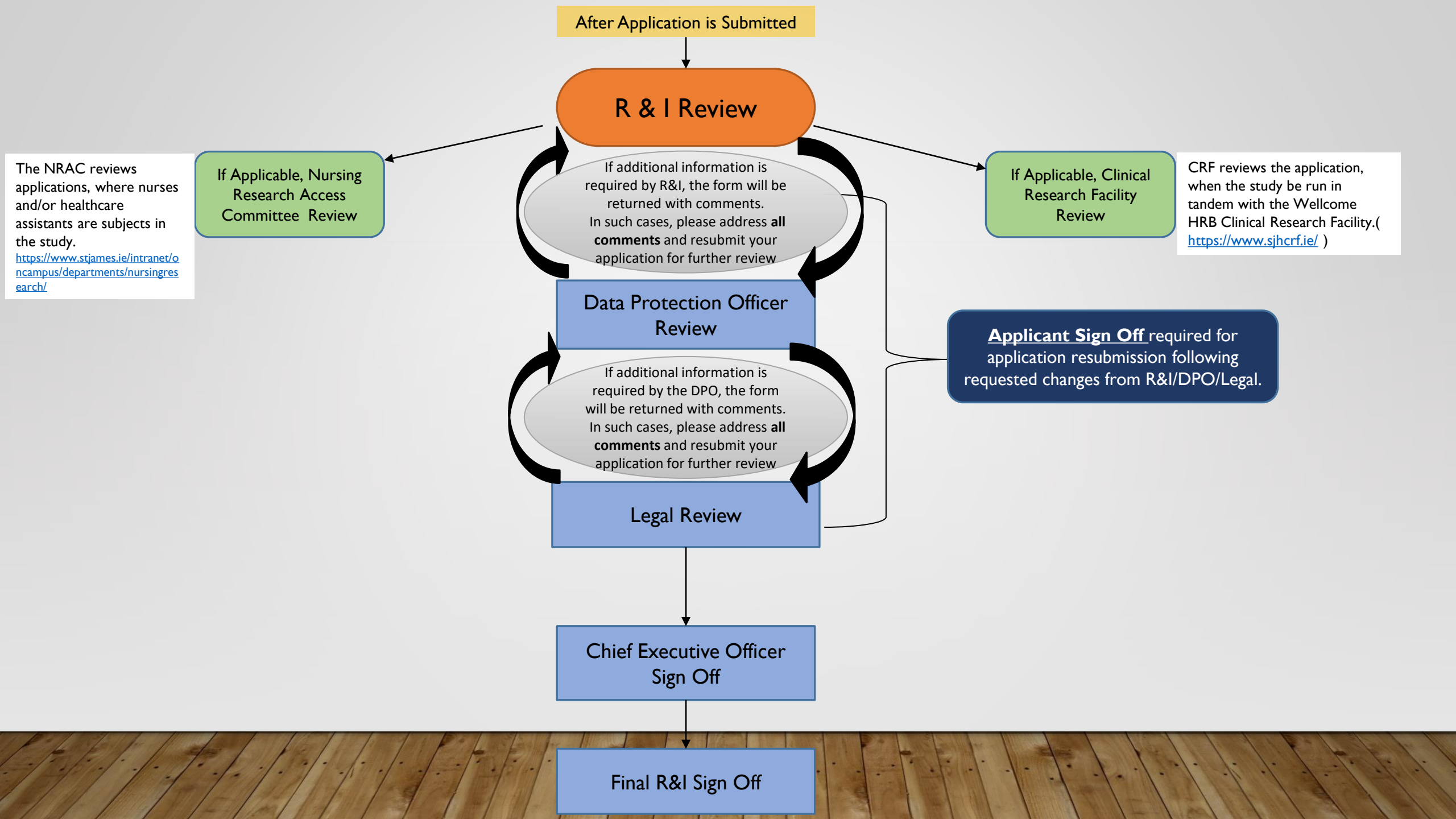

## **Questions?**

For further information, contact the Research & Innovation Office -Email: <u>research@stjames.ie</u> Phone Number: 01 – 415 1978

# Thank you